Pour compléter la fiche de pré-instrcution des EIN, il faut se servir de l'outil cartographique Carmen disponible sur le site internet de la DREAL de Normandie.

#### <u>Ce document présente le « pas-à-pas » pour :</u>

- 1) connaître les périmètres des sites Natura 2000
- 2) identifier les sites Natura 2000 (nom, code, lien vers DOCOB, fiches du site)
- 3) évaluer la distance entre un point et le périmètre du site Natura 2000 le plus proche
- 4) identifier les autres zonages
- 5) créer un polygone
- 6) créer un itinéraire

#### Lien vers la page d'accueil du site internet de la DREAL :

http://www.normandie.developpement-durable.gouv.fr/spip.php?page=sommaire

### 1) connaître le périmètre des sites Natura 2000

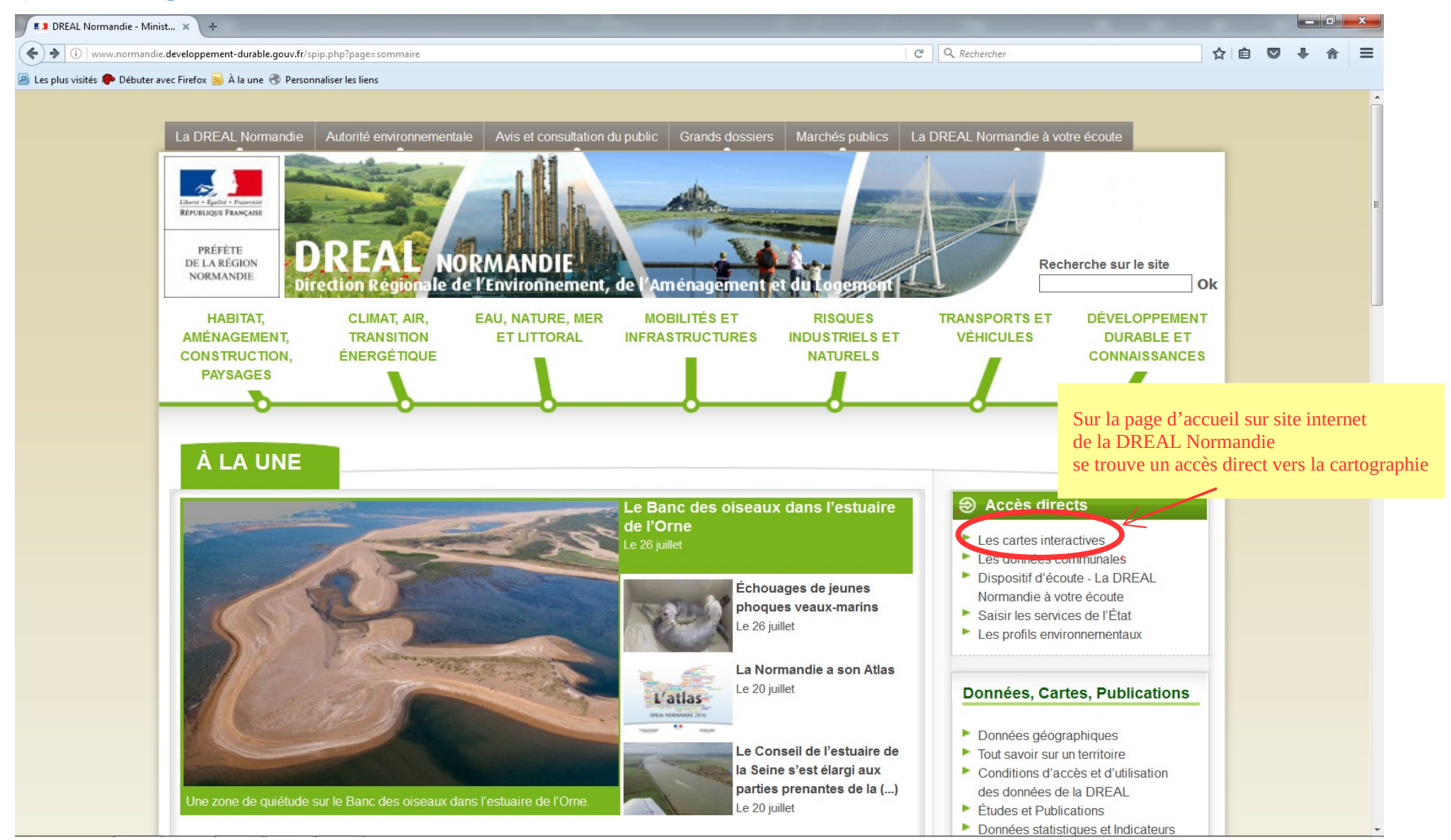

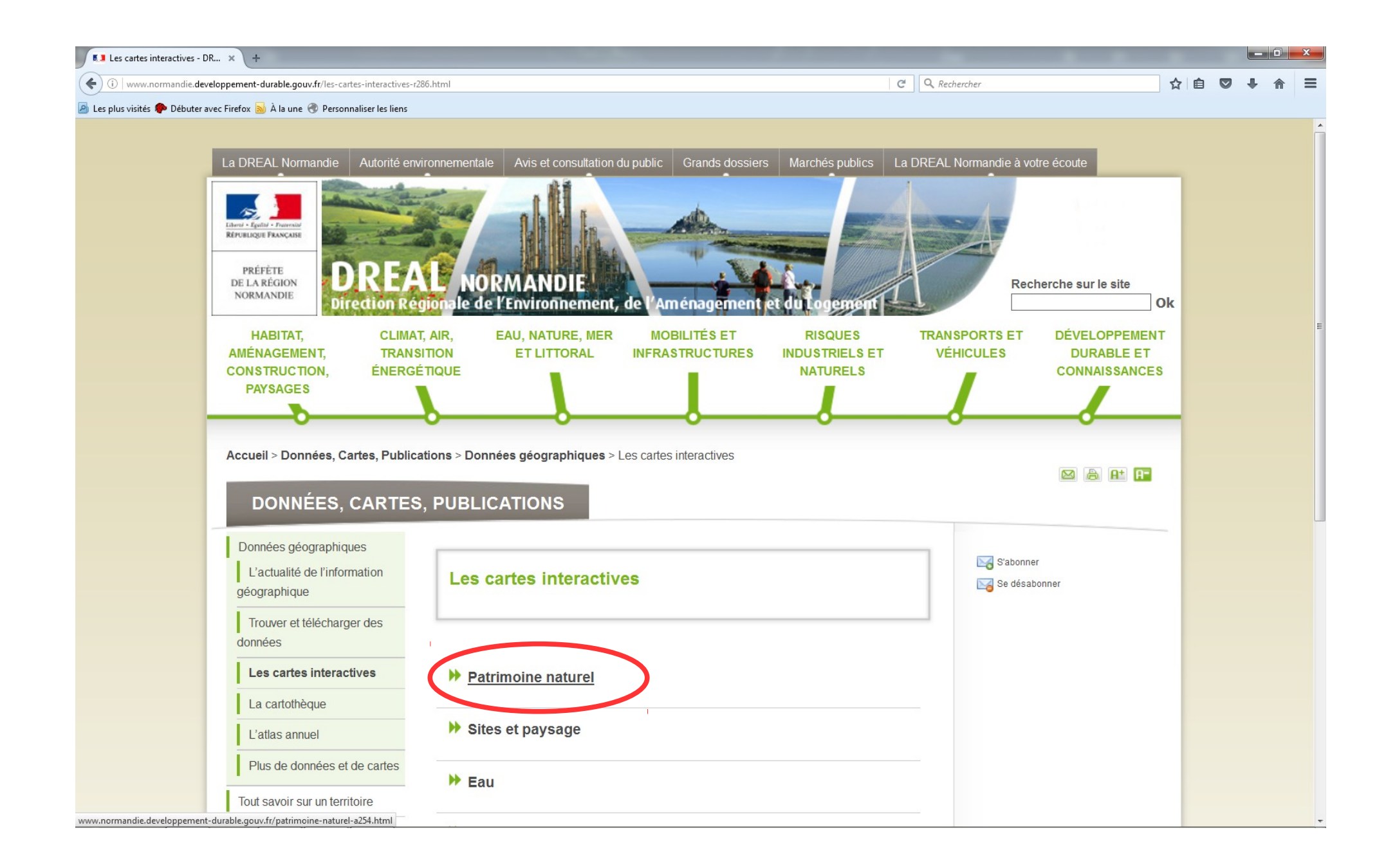

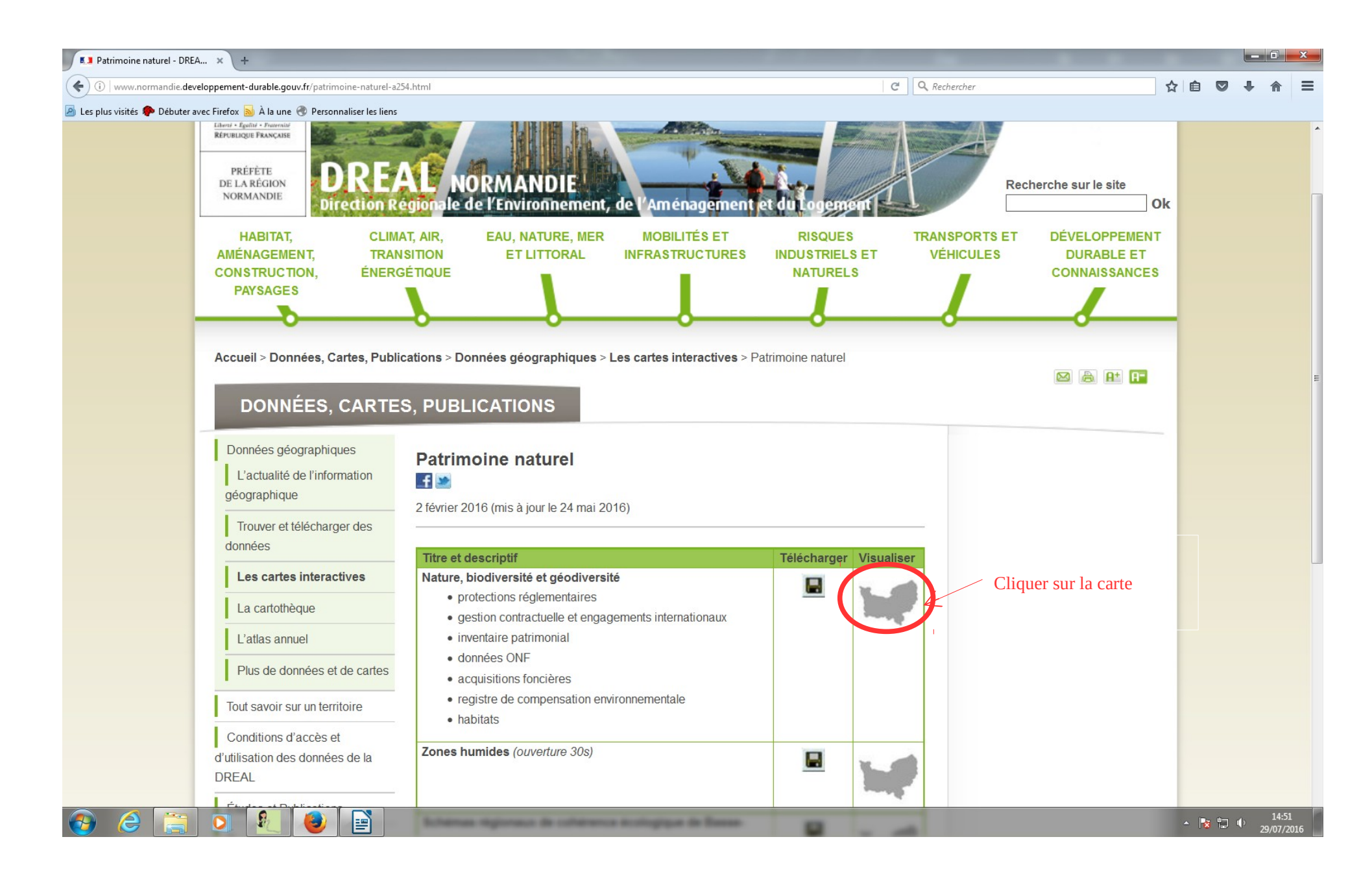

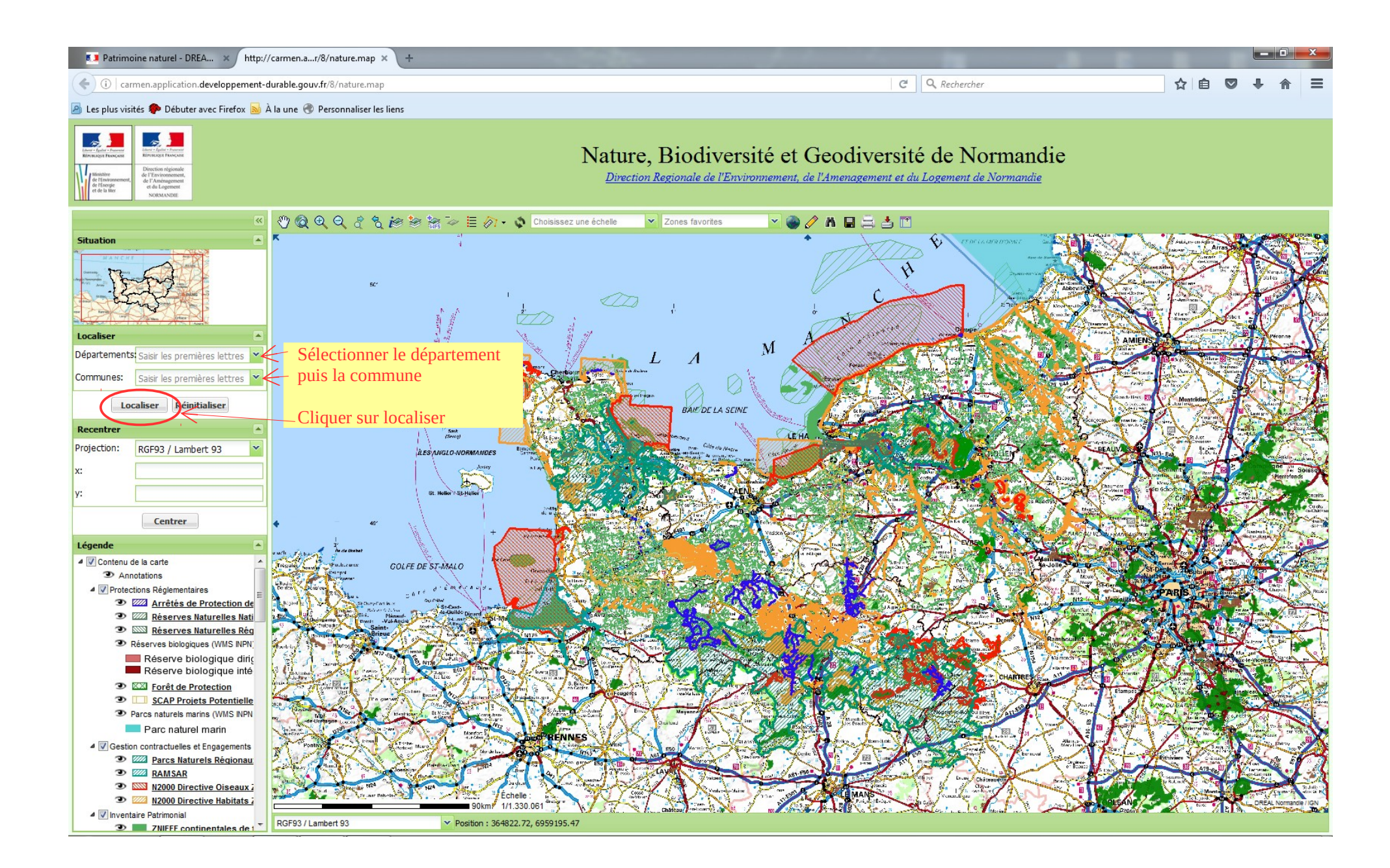

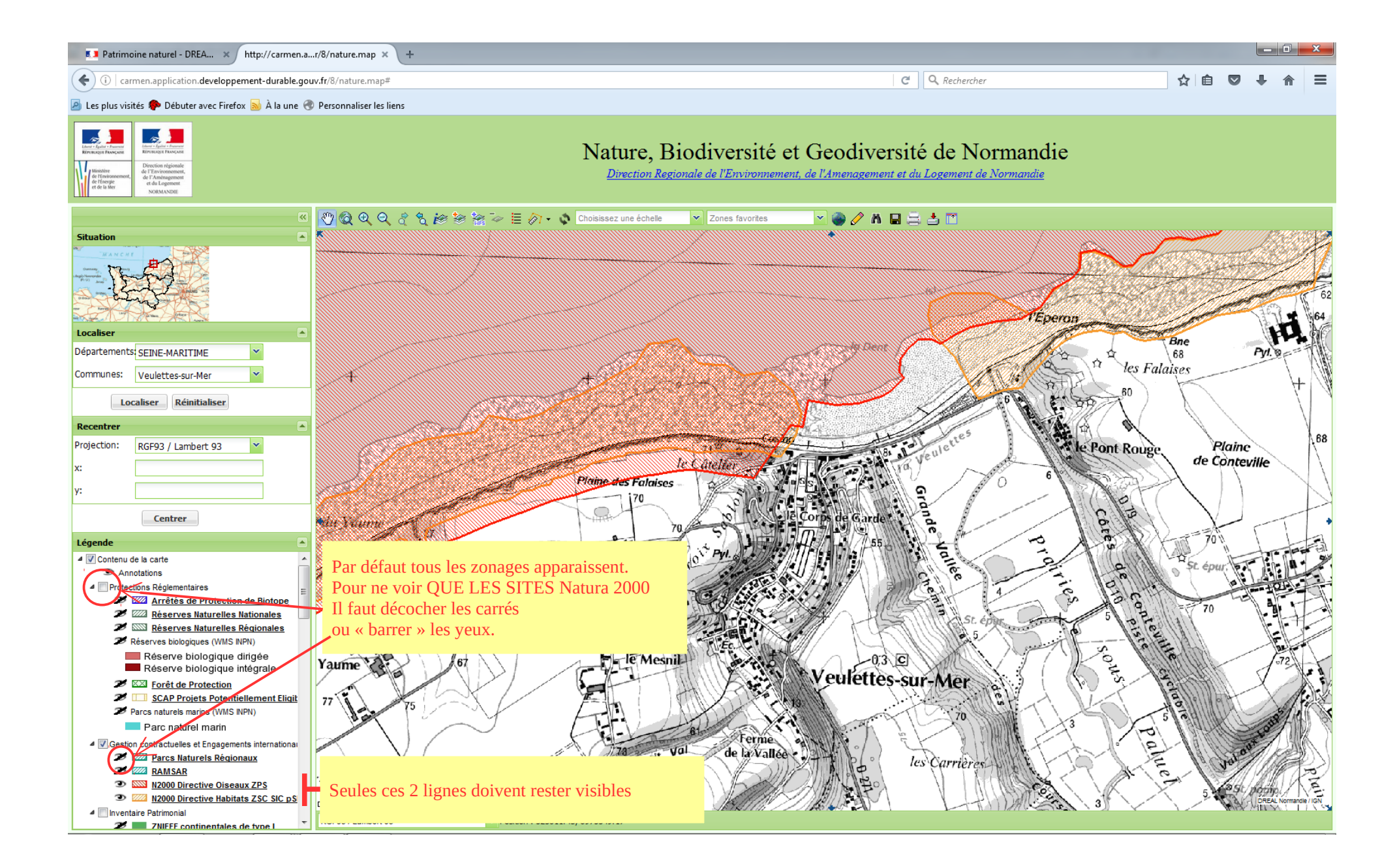

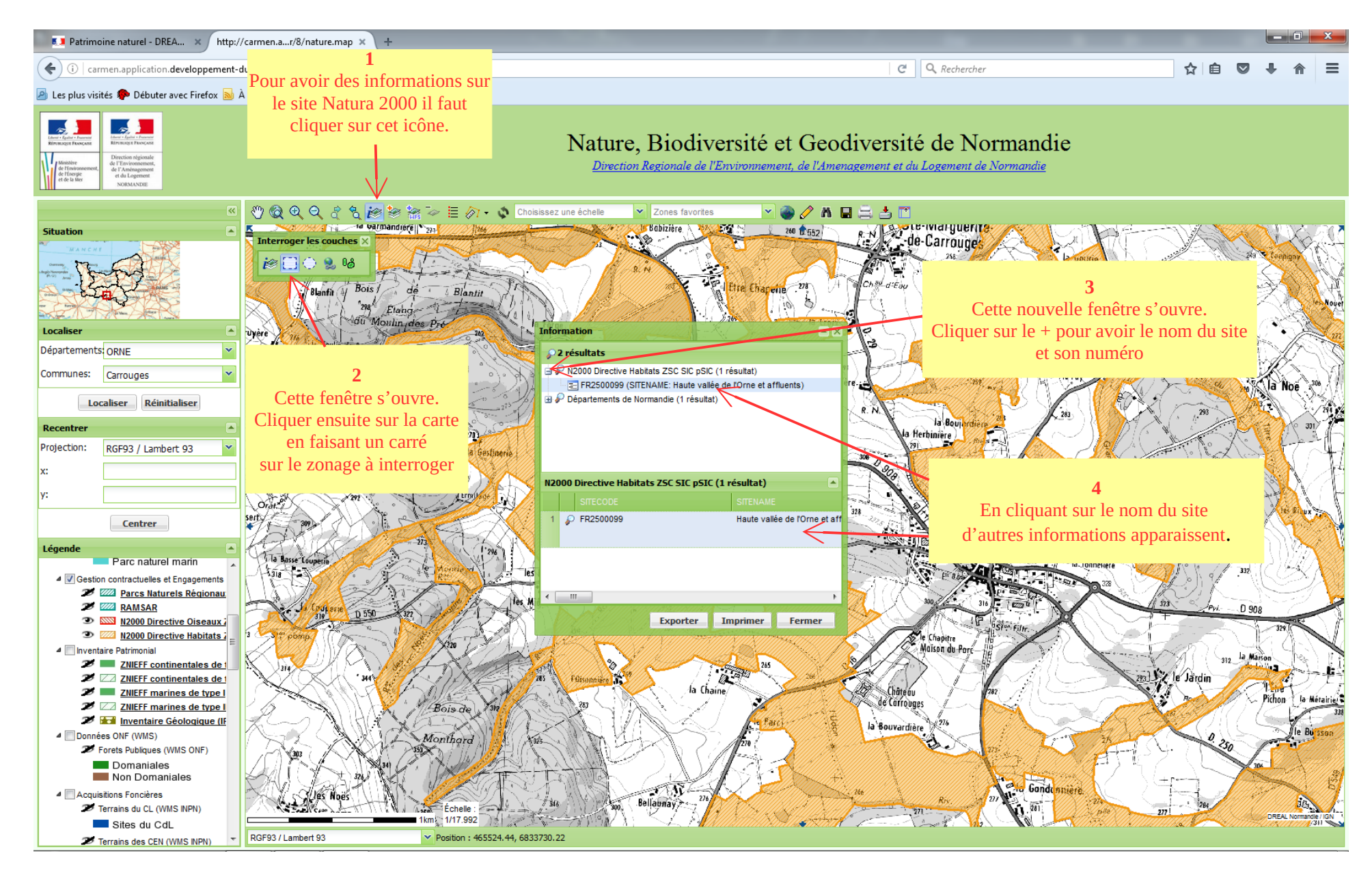

### 2) identifier les sites Natura 2000 (nom, code, lien vers DOCOB, fiches du site)

### 3) évaluer la distance entre un point et le périmètre du site Natura 2000 le plus proche

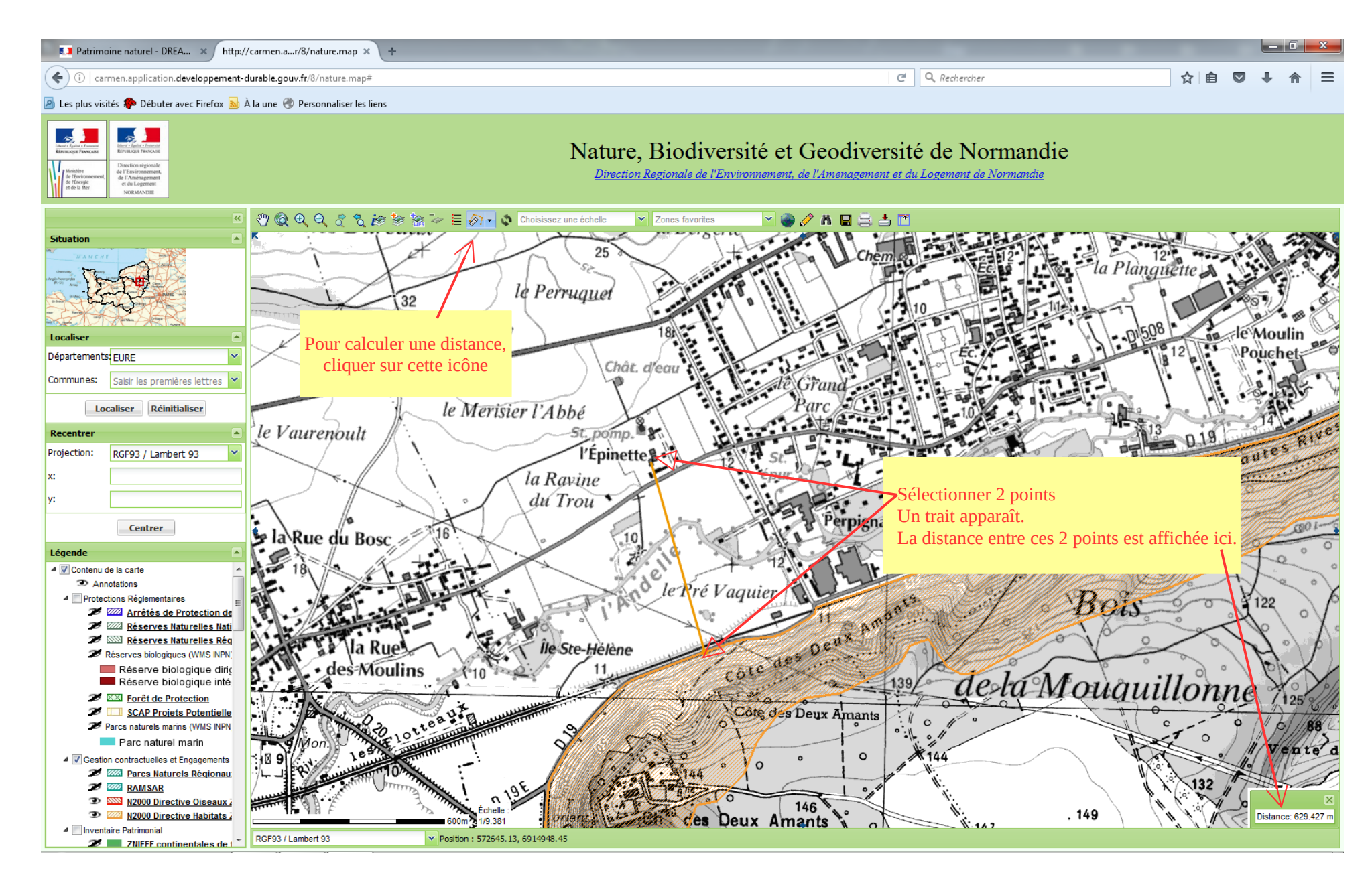

### 4) identifier les autres zonages

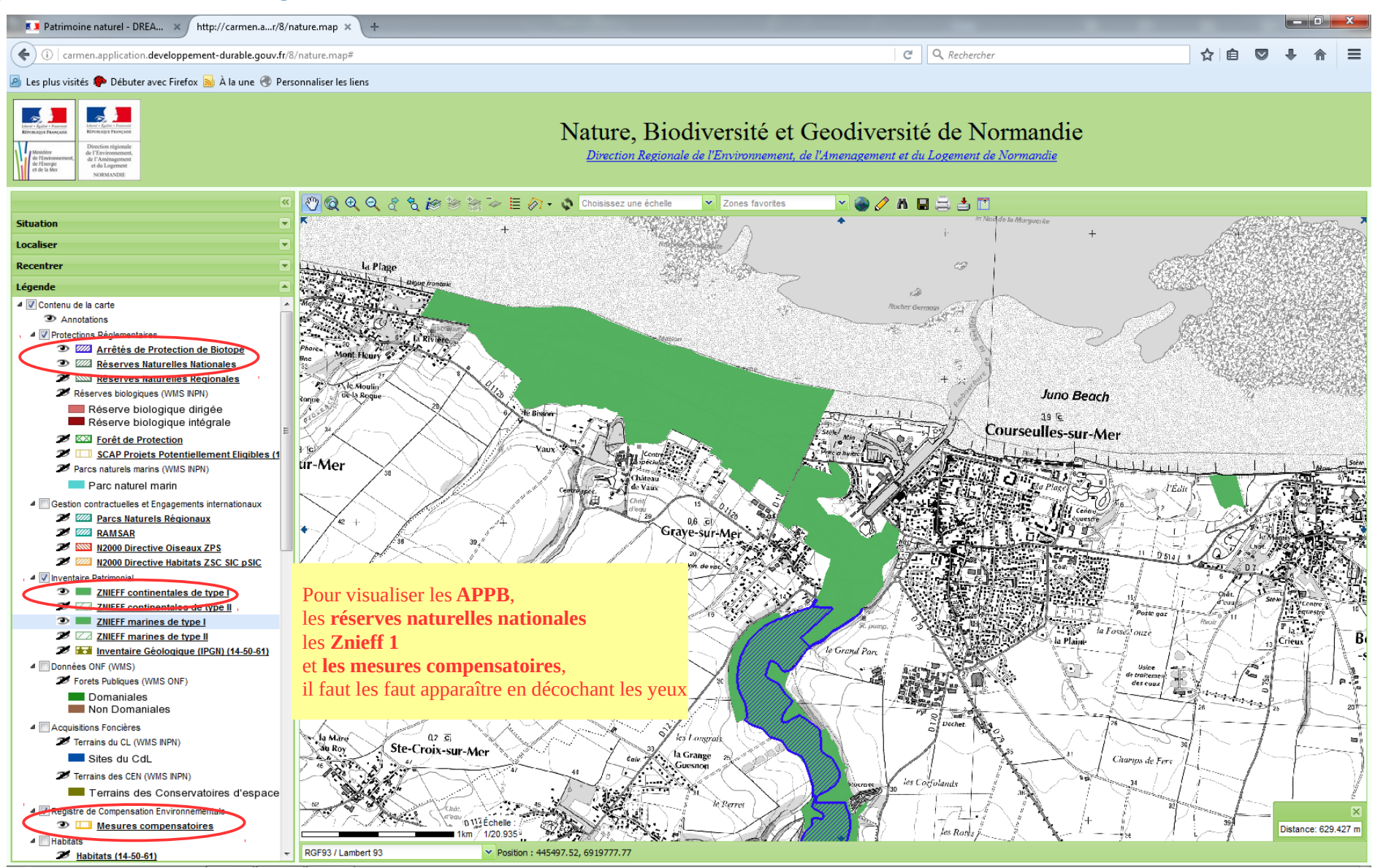

### pour les sites classés il faut reprendre à la page 3 puis :

| Les cartes interactives - DR    | . × +                                                                                                    |                         |                                                                |                                                                                                    |                                                                                              |                                                    |                                                 |   |
|---------------------------------|----------------------------------------------------------------------------------------------------|-------------------------|----------------------------------------------------------------|----------------------------------------------------------------------------------------------------|----------------------------------------------------------------------------------------------|----------------------------------------------------|-------------------------------------------------|---|
| ( > () www.normandie.de         | eveloppement-durable.gouv.fr/les-cartes-interactive                                                                       | s-r286.html             | G                                                              | Rechercher                                                                                                    |                                                                                              |                                                    |                                                 |   |
| Les plus visités P Débuter avec | c Firefox 🔊 À la une 🛞 Personnaliser les liens                                                                            |                         |                                                                |                                                                                                    |                                                                                              | *                                                  |                                                 |   |
|                                 | Accueil > Données, Cartes, Publications > Données géographiques > Les cartes interactive<br>DONNÉES, CARTES, PUBLICATIONS |                         |                                                                | 2 a at 1-                                                                                                    |                                                                                              |                                                    |                                                 |   |
| -                               | Données géographiques<br>L'actualité de l'information<br>géographique                                                     | Les cartes interactives |                                                                | S'abonner                                                                                                    |                                                                                              |                                                    |                                                 |   |
|                                 | Trouver et télécharger des<br>données<br>Les cartes interactives                                                          | Patrimoine naturel      | Sites et paysage - DREAL N ×     () () www.normandie.developpe | +<br>ment-durable.gouv.fr/iites-et-paysage-a255.html                                                                                                    |                                                                                              | C Q.R                                              | schercher 🛛                                     |   |
|                                 | La cartothèque                                                                                                    | Sites et paysage        | Les plus visités P Débuter avec Fin                            | fox 🍯 À la une 🔮 Personnaliser les liens DREAL Normandie 🔹 Autorité environnementale                                                                                                    | Avis et consultation du public 0                                                             | Grands dossiers Marchés publics La DREA            | L Normandie à votre écoute                      |   |
|                                 | Plus de données et de cartes<br>Tout savoir sur un territoire                                                             | ▶ Eau                   |                                                                |                                                                                                    |                                                                                              |                                                    |                                                 | 1 |
|                                 | Conditions d'accès et<br>d'utilisation des données de la                                                                  | ➢ Risques               | RE                                                             | nd - Equiliti - Francist<br>PUBLIQUE FLANÇASE                                                                                                    |                                                                                              |                                                    | A                                               |   |
|                                 | DREAL<br>Études et Publications                                                                                           | Sols pollués            |                                                                | PREFÉTE<br>DE LA RÉGION<br>NORMANDIE<br>Direction Régionale de                                                                                                    | RMANDIE<br>l'Environnement, de l'Amé                                                         | nagement et du Logement                            | Recherche sur le site                           |   |
|                                 | Données statistiques et<br>Indicateurs                                                                                    | Aménagement             | A                                                              | HABITAT, CLIMAT, AIR,<br>MÉNAGEMENT, TRANSITION                                                                                                    | EAU, NATURE, MER MOBIL<br>ET LITTORAL INFRASTI                                               | ITÉS ET RISQUES TRAI<br>RUCTURES INDUSTRIELS ET VI | NSPORTS ET DÉVELOPPEMENT<br>ÉHICULES DURABLE ET | E |
|                                 |                                                                                                    | ✤ Transports            | с                                                              | ONSTRUCTION, ÉNERGÉTIQUE<br>PAYSAGES                                                                                                    |                                                                                              | NATURELS                                           | CONNAISSANCES                                   |   |
|                                 |                                                                                                    | ₩ Ma carte              |                                                                |                                                                                                    | es réographiques > Les cartes in                                                             | o o                                                | 00                                              |   |
|                                 | SEE Land                                                                                                    |                         |                                                                | DONNÉES. CARTES. PUBLIC                                                                                                    | ATIONS                                                                                       | ence of payoage                                    |                                                 |   |
| www.aormanois.aeveoppemen: au   | intone.govy/in/sinter-et-paysage=ac33.ntmi                                                                                |                         |                                                                | Données géographiques<br>L'actualité de l'information<br>géographique<br>Trouver et télécharger des<br>données<br>Les cartes interactives<br>La cartothèque<br>L'atlas annuel<br>Plus de données et de cartes<br>Tout savoir sur un territoire | paysage<br>3 (mis à jour le 24 mai 2016)<br>criptif<br>resages<br>classés<br>inscrits<br>age | Aut de page                                        |                                                 |   |

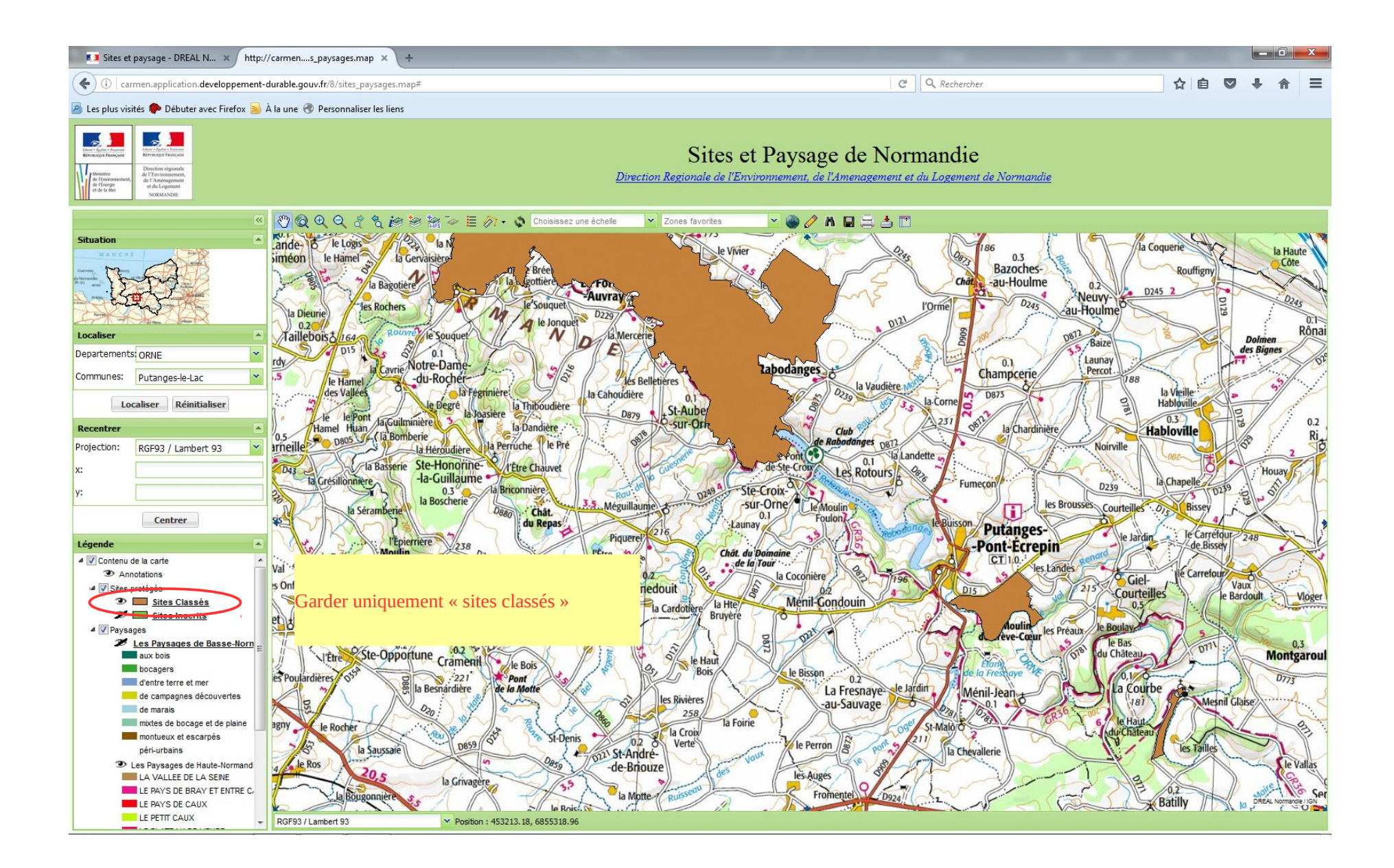

### <u>pour les zones humides, reprendre à partir de la page 4 puis :</u>

| Patrimoine naturel - DREA × +                                                  |                                                                                                    |                        |             |
|--------------------------------------------------------------------------------|----------------------------------------------------------------------------------------------------|------------------------|-------------|
| ( www.normandie.developpement-durable.gouv.fr/patrimoine-naturel-a             | 254.html                                                                                                    | C Rechercher           | ☆ 自 ♥ ♣ 斋 ☰ |
| 🙆 Les plus visités 🌪 Débuter avec Firefox 脑 À la une 🛞 Personnaliser les liens |                                                                                                    |                        |             |
| Données géographiques                                                          | Patrimoine naturel                                                                                                    |                        |             |
| L'actualité de l'information<br>géographique                                   | 2 fávriar 2016 (mis à jour la 24 mai 2016)                                                                                                    |                        |             |
| Trouver et télécharger des données                                             |                                                                                                    | Télésbarras Visueliaan |             |
| Les cartes interactives                                                        | Nature, biodiversité et géodiversité                                                                                                    | Telecharger Visualiser |             |
| La cartothèque                                                                 | <ul><li>protections réglementaires</li><li>gestion contractuelle et engagements internationaux</li></ul>                                                                            |                        |             |
| L'atlas annuel                                                                 | inventaire patrimonial                                                                                                    |                        |             |
| Plus de données et de cartes                                                   | <ul><li> données ONF</li><li> acquisitions foncières</li></ul>                                                                                                    |                        |             |
| Tout savoir sur un territoire                                                  | registre de compensation environnementale     habitate                                                                                                    |                        |             |
| Conditions d'accès et<br>d'utilisation des données de la<br>DREAL              | Zones humides (ouverture 30s)                                                                                                    |                        |             |
| Études et Publications                                                         |                                                                                                    |                        |             |
| Données statistiques et<br>Indicateurs                                         | Schémas régionaux de cohérence écologique de Basse-<br>Normandie (SRCE) (Dépt : 14 50 61)<br>Schémas régionaux de cohérence écologique de Haute-<br>Normandie (SRCE) (Dépt : 27 76) |                        |             |
|                                                                                | Ressources minérales terrestres et maritimes                                                                                                    |                        |             |
|                                                                                | Bocage (Dépt : 14 50 61)                                                                                                    | · Int                  |             |
|                                                                                |                                                                                                    | A Haut de page         |             |

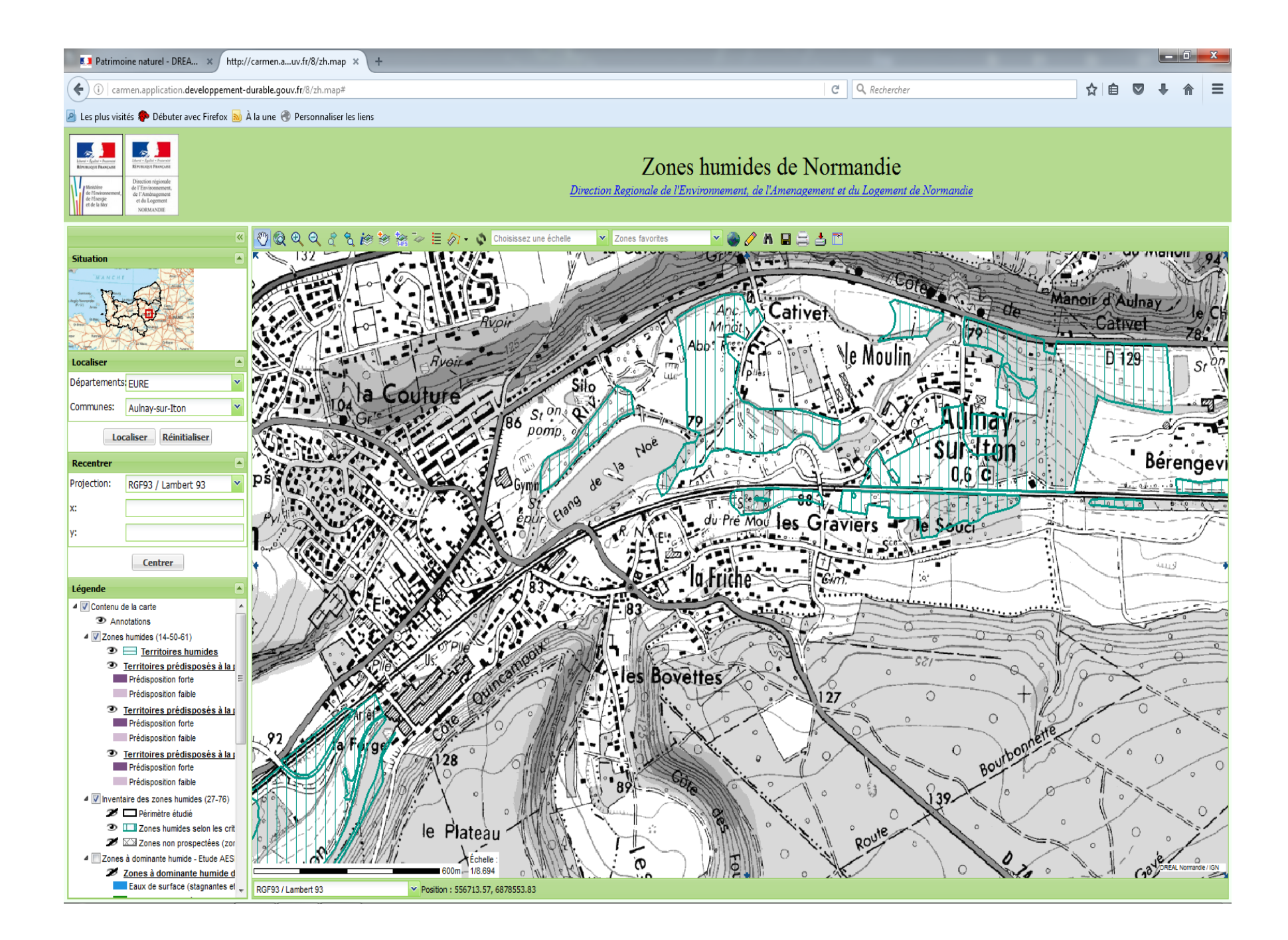

# 5) créer un polygone

il est possible de créer un polygone pour visualiser l'emprise d'un projet par exemple.

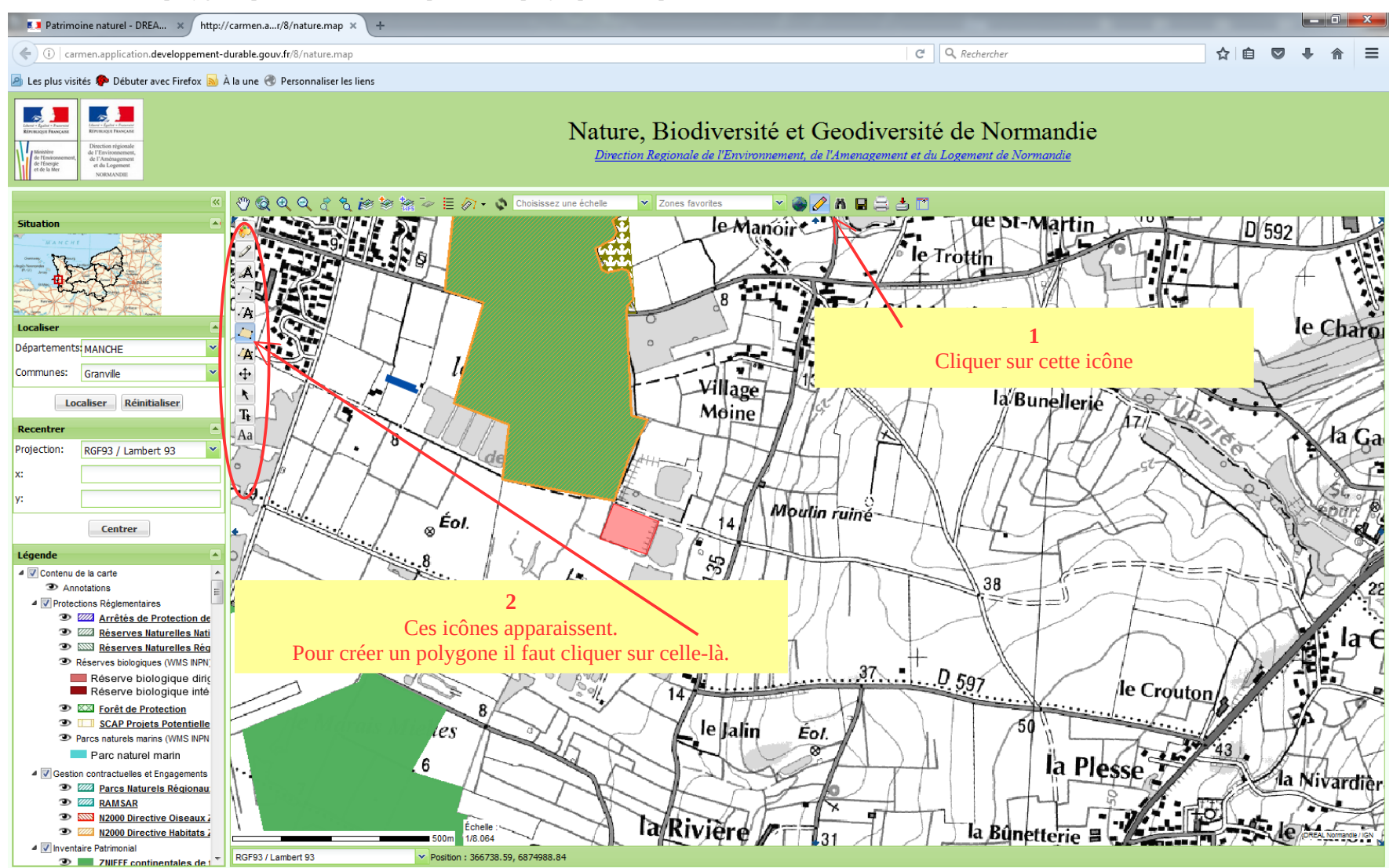

# 6) créer un itinéraire

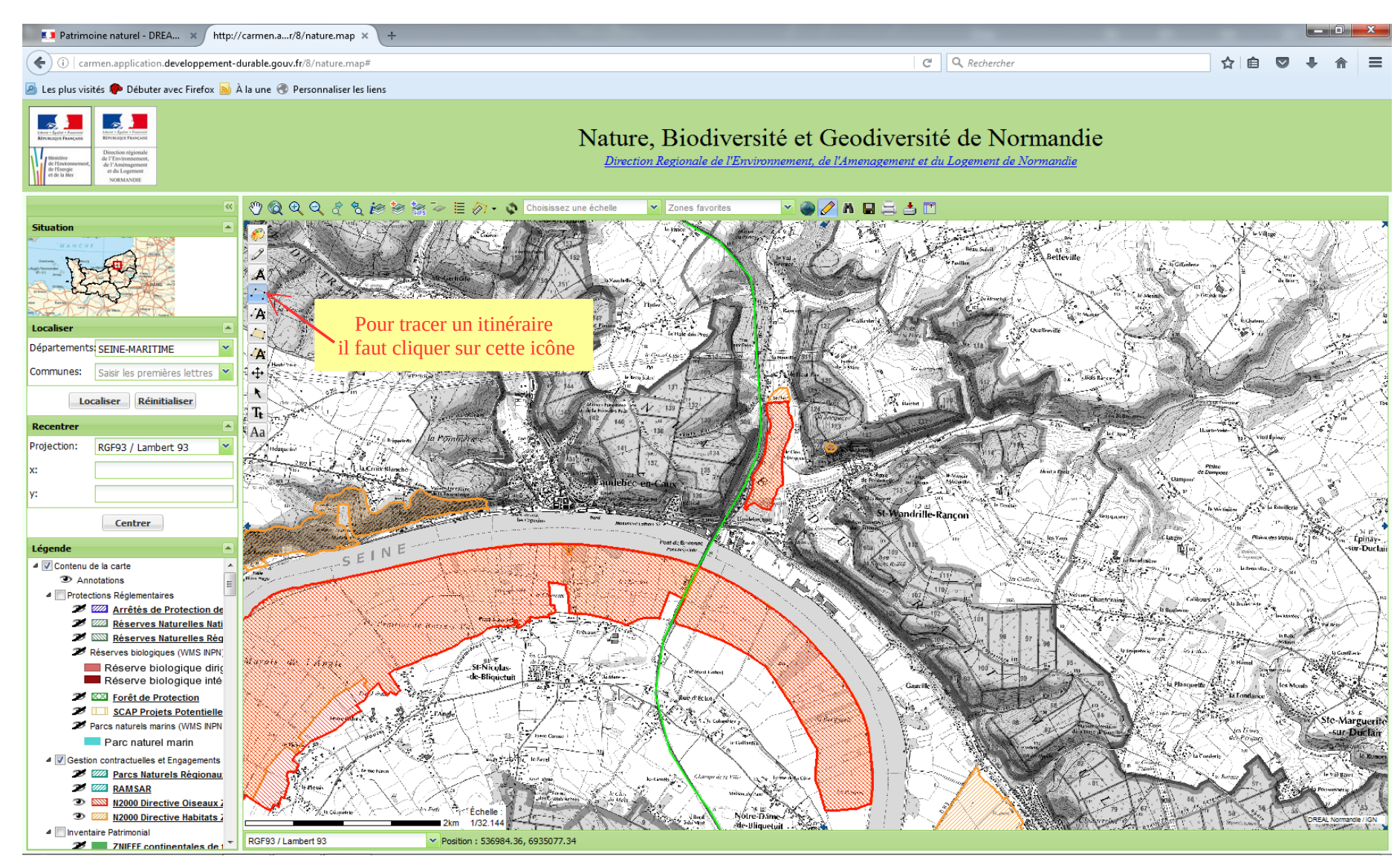